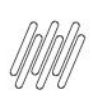

### TOTVS WMS SAAS – CONFIGURADOR – COMO EDITAR AS COORDENADAS DE ESTRUTURAS FÍSICAS

# $\odot$

## 01. VISÃO GERAL

Uma das vantagens em utilizar o WMS SaaS é que existe uma gama de estruturas físicas já disponíveis no sistema, para facilitar a configuração da sua operação logística.

Ao selecionar a opção **Estrutura física,** no menu do **Configurador**, você consegue visualizar essas estruturas já cadastradas e também as **coordenadas** de cada uma delas.

|                                                                                                    | WMS                                                                                                    |                                                                                                    |                                                                                                    | ONLINE & D             |
|----------------------------------------------------------------------------------------------------|----------------------------------------------------------------------------------------------------|----------------------------------------------------------------------------------------------------|----------------------------------------------------------------------------------------------------|------------------------|
| ል                                                                                                    | Início Configurador                                                                                                    |                                                                                                    |                                                                                                    |                        |
| tnicto:                                                                                                    | Configurador WMS                                                                                                    |                                                                                                    |                                                                                                    |                        |
| Config<br>©<br>Gestão                                                                                                    | Fluxo de processos Depósito Ende                                                                                                    | Preços Estrutura física Estrutura física                                                                                                    |                                                                                                    |                        |
| Q                                                                                                    |                                                                                                    |                                                                                                    |                                                                                                    |                        |
| Estoque                                                                                                    | Cadastros (10)<br>Selecione a rotina de Cadastros na lista abaixo:                                                                                                    |                                                                                                    |                                                                                                    |                        |
| Receb                                                                                                    | Produto/SKU                                                                                                    | Atributos de estoque                                                                                                    | Grupo de Endereço                                                                                                    |                        |
| Exped                                                                                                    | Tipo de estoque                                                                                                    | Fornecedor                                                                                                    | Mapeamento de endereço                                                                                                    |                        |
| Invent                                                                                                    | Características de estoque                                                                                                    | Transportadora                                                                                                    |                                                                                                    |                        |
| Picking                                                                                                    | Categoria de produto                                                                                                    | Cliente                                                                                                    |                                                                                                    |                        |
| e<br>=                                                                                                    |                                                                                                    |                                                                                                    |                                                                                                    |                        |
| _                                                                                                    |                                                                                                    |                                                                                                    |                                                                                                    |                        |
|                                                                                                    |                                                                                                    |                                                                                                    |                                                                                                    |                        |
| 0                                                                                                    | WMS                                                                                                    |                                                                                                    |                                                                                                    |                        |
| 120020                                                                                                    | Início Configurador Estrutura física                                                                                                    |                                                                                                    |                                                                                                    | ONLINE ጸ 🏛             |
| Inicio                                                                                                    | Inicio Configurador Estrutura física<br>Estrutura física                                                                                                    |                                                                                                    |                                                                                                    | ONUNE A D D<br>Voltar  |
| Config<br>Gestão                                                                                                    | Inicio Configurador Estrutura física<br>Estrutura física<br>Porta palete<br>Rua (R); Columa (C); Andar (A);                                                                                                    | Pátio Ø<br>Quadra (Q): Rua (R):                                                                                                    | Gaveteiro<br>Armário (A); Corredor (C); Gaveta (G);                                                                                                    | Coulae A A D<br>Voltar |
| Config<br>Config<br>Cestão                                                                                                    | Inicio Configurador Estrutura física<br>Estrutura física<br>Porta palete<br>Rua (R): Coluna (C): Andar (A):<br>Ativo                                                                                                    | Pátio<br>Quadra (Q): Rua (R):<br>Ativo                                                                                                    | Gaveteiro<br>Armário (A); Corredor (C); Gaveta (G);<br>Coredor (C); Gaveta (G);                                                                                     | Callar A A D<br>Voltar |
| Inicia<br>Inicia<br>Config<br>Gestão<br>Etiqueta<br>Etiqueta<br>Corres<br>Receb                                                                                                    | Inicio Configurador Estrutura física<br>Estrutura física<br>Porta palete<br>Rua (R): Coluna (C): Andar (A):<br>Fiowrack<br>Bioco (B): Rua (R): Coluna (C): Andar (A):                                                                                                    | Pátio<br>Quadra (Q); Rua (R);<br>Ativo<br>Estanteria<br>Estante (E); Corredor (C); Posição (P);                                                                                                    | Gaveteiro<br>Armário (A); Corredor (C); Gaveta (G);<br>Corredor (C); Gaveta (G);<br>Ativo<br>Drive in<br>RUA (R); PRÉDIO (P); ANDAR (A);                            | Coular<br>Voltar       |
| Config<br>Config<br>Config<br>Cestão<br>Estoquete<br>Cestopue<br>Estoquete<br>Cestopue<br>Cestopue | Inicio Configurador Estrutura física.<br>Estrutura física<br>Porta palete<br>Rua (R): Coluna (C): Andar (A):<br>Porta palete<br>Rua (R): Coluna (C): Andar (A):<br>Porta palete<br>Ativo Porta (A):<br>Porta palete<br>Ativo Porta palete<br>Porta palete<br>Porta pal | Pátio<br>Quadra (Q): Rua (R):<br>Ativo<br>Estanteria<br>Estante (E): Corredor (C): Posição (P):<br>Ativo<br>Posição (P):<br>Ativo                                                                                                    | Gaveteiro<br>Armário (A); Corredor (C); Gaveta (G);<br>Ativo<br>Drive in<br>RUA (R); PREDIO (P); ANDAR (A);                                                         |                        |
| Inicia Inicia Control Control                                                                                                    | Inicio Configurador Estrutura física:<br>Estrutura física<br>Porta palete<br>Rua (R): Coluna (C): Andar (A):<br>Porta palete<br>Rua (R): Coluna (C): Andar (A):<br>Porta palete<br>Ativo (PORTO)<br>Drive through<br>Bloco (B): Rua (R): Coluna (C):                                                                                                    | Pátio       Image: Constant of the second second seco | Gaveteiro<br>Armário (A); Corredor (C); Gaveta (G);<br>Ativo<br>Drive in<br>RUA (R); PRÉDIO (P); ANDAR (A);<br>Ativo<br>Blocado armazenagem<br>Quadra (Q); Rua (R); |                        |

Para alterar as coordenadas de uma estrutura física, é só clicar no **lápis** localizado no canto superior direito do quadro da estrutura desejada.

0

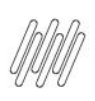

### TOTVS WMS SAAS – CONFIGURADOR – COMO EDITAR AS COORDENADAS DE ESTRUTURAS FÍSICAS

| 0       | WMS                                                    |        |                                                          |        |                                                     | ONLINE & D |
|---------|--------------------------------------------------------|--------|----------------------------------------------------------|--------|-----------------------------------------------------|------------|
|         | Início Configurador Estrutura física                   |        |                                                          |        |                                                     |            |
|         | Estrutura física                                       |        |                                                          |        |                                                     | Voltar     |
|         | Porta palete<br>Rua (R); Coluna (C); Andar (A);        | Ø      | Pátio<br>Quadra (Q): Rua (R);                            | Ø      | Gaveteiro<br>Armário (A); Corredor (C); Gaveta (G); | ı          |
|         | Ativo                                                  | PADRÃO | Ativo                                                    | PADRÃO | Ativo                                               | PADRÃO     |
|         | Flowrack<br>Bloco (B); Rua (R); Coluna (C); Andar (A); | Ø      | Estanteria<br>Estante (E); Corredor (C); Posição (P);    | Ø      | Drive in<br>RUA (R); PRÉDIO (P); ANDAR (A);         | ı          |
|         | C Ativo                                                | PADRÃO | Ativo                                                    | PADRÃO | Ativo                                               | ALTERADO   |
|         | Drive through<br>Bloco (B); Rua (R); Coluna (C);       | D      | Cantilever<br>Bloco (B); Rua (R); Coluna (C); Andar (A); | D      | Blocado armazenagem<br>Quadra (Q); Rua (R);         | ı          |
| Picking | Inativo                                                | PADRÃO | Inativo                                                  | PADRÃO | O Inativo                                           | PADRÃO     |
| =       |                                                        |        |                                                          |        |                                                     |            |

Você também pode adicionar ou remover coordenadas por meio do botão de seleção e ainda editar a **nomenclatura** e a **abreviatura** (exibida na versão Mobile), caso elas não reflitam os termos utilizados no seu armazém.

| S WMS                                                                                                    |                                                                         | Onlar 8 0 0                                               |
|----------------------------------------------------------------------------------------------------|-------------------------------------------------------------------------|-----------------------------------------------------------|
| Início Configurador Estrutura física Editar estrutura f                                                                                                    | ísica                                                                   |                                                           |
| Editar estrutura física                                                                                                    |                                                                         | Restaurar padrão Voltar Salvar                            |
| Porta palete                                                                                                    | DESKTOP                                                                 | DISPOSITIVOS MÓVEIS                                       |
| Ceretai<br>Indique as coordenadas utilizadas no seu endereço                                                                                                    | NEWTENCZO EN                                                            | VISUALIZAÇÃO                                              |
| Q Coluna                                                                                                    | BLOCO (B)                                                               |                                                           |
| Extractor       Image: Constraint of the second second | Editar nomenclatura do sistema?<br>Outras opções: Grupo; Outro nome;    | Editar abreviatura do sistema?<br>Outras opções: BL, BLO, |
| Receb D Apartamento                                                                                                    | Sim                                                                     | Sim                                                       |
| Exped                                                                                                    | ◯ Não                                                                   | ◯ Não                                                     |
| fg3<br>Invent                                                                                                    | Informe o nome da coordenada                                            | Informe a abreviatura da coordenada                       |
| ) [B]<br>Flickling                                                                                                    | RUA (R)                                                                 |                                                           |
| <ul> <li>■</li> <li>=&gt;</li> </ul>                                                                                                    | Editar nomenclatura do sistema?<br>Outras opções: Corredor; Outro nome; | Editar abrevlatura do sistema?<br>Outras opções: RU; RA;  |

Na edição de **Colunas**, existe também a possibilidade de **definir o lado** par ou ímpar da rua, ou de criar um **prefixo** para a orientação dos lados.

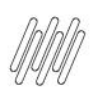

0

\$

Indic

O Bloco

Editar estrutura física

ordenadas utilizadas no seu endereco

### TOTVS WMS SAAS – CONFIGURADOR – COMO EDITAR AS COORDENADAS DE ESTRUTURAS FÍSICAS

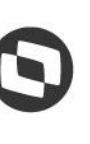

Voltar

Restaurar padrão

C

Salvar Salvar

| Gestio                                                                                                    |                                                                                                    |                               |
|----------------------------------------------------------------------------------------------------|----------------------------------------------------------------------------------------------------|-------------------------------|
| Coluna                                                                                                    | COLUMA (C)                                                                                                    |                               |
| Q O Andar                                                                                                    | Editar nomenclatura do sistema?                                                                                                    | Editar abreviatura do sistema |
| Apartamento                                                                                                    | Sim                                                                                                    | O Sim                         |
| Receb                                                                                                    | ◯ Não                                                                                                    | Não                           |
| CD<br>Exped                                                                                                    | Informe o nome da coordenada                                                                                                    |                               |
| invent .                                                                                                    | Utilizo essa informação para definir o lado da rua                                                                                       |                               |
| )進<br>Pikting                                                                                                    | Par é o lado direito e ímpar o lado esquerdo                                                                                             |                               |
|                                                                                                    | O Ímpar é o lado direito e par o lado esquerdo                                                                                           |                               |
| Docs                                                                                                    | O Utilizar prefixo para identificação dos lados                                                                                          |                               |
| Editar nomenclatura do sistem<br>Outras opções: Prédio: Módulo: Outro n<br>Sim                                                                                                    | na?<br>ome:                                                                                                    |                               |
| Editar nomenclatura do sistem<br>Outras opções: Prédio: Módulo: Outro n<br>Sim<br>Não<br>Informe o nome da coordena                                                                                                    | na?<br>ome:<br>ada                                                                                                    |                               |
| Editar nomenclatura do sistem<br>Outras opções: Prédio: Módulo: Outro n<br>Sim<br>Não<br>Informe o nome da coordena<br>Utilizo essa informaçã                                                                                                    | na?<br>ome:<br>nda<br>io para definir o lado da rua                                                                                      |                               |
| Editar nomenclatura do sistem<br>Outras opções: Prédic: Módulo: Outro n<br>Sim<br>Não<br>Informe o nome da coordena<br>Utilizo essa informaçã<br>Par é o lado direito e ímp                                                                                                    | na?<br>ome:<br>ida<br>io para definir o lado da rua<br>ar o lado esquerdo                                                                |                               |
| Editar nomenclatura do sistem<br>Outras opções: Prédio: Módulo: Outro n<br>Sim<br>Não<br>Informe o nome da coordena<br>Utilizo essa informaçã<br>Par é o lado direito e imp<br>(mpar é o lado direito e po                                                                                                    | na?<br>ome:<br>nda<br>io para definir o lado da rua<br>ar o lado esquerdo<br>ar o lado esquerdo                                          |                               |
| Editar nomenclatura do sistem<br>Outras opções: Prédio; Módulo; Outro n<br>Sim<br>Não<br>Informe o nome da coordena<br>Utilizo essa informaçã<br>Par é o lado direito e imp<br>ímpar é o lado direito e pr<br>Útilizar prefixo para ident                                                                                                    | na?<br>ome:<br>ida<br>io para definir o lado da rua<br>ar o lado esquerdo<br>ar o lado esquerdo<br>ifficação dos lados                   |                               |
| Editar nomenclatura do sistem<br>Outras opções: Prédio: Módulo: Outro n<br>Sim<br>Não<br>Informe o nome da coordena<br>Utilizo essa informaçã<br>Par é o lado direito e fmp<br>Ímpar é o lado direito e p<br>Útilizar prefixo para ident<br>Editar prefixo do sistema?                                                                                                    | na?<br>ome:<br>ada<br>ao para definir o lado da rua<br>ar o lado esquerdo<br>ar o lado esquerdo<br>ificação dos lados                    |                               |
| Editar nomenclatura do sistem<br>Outras opções: Prédio: Módulo: Outro n<br>Sim<br>Não<br>Informe o nome da coordena<br>Utilizo essa informaçã<br>Par é o lado direito e fmp<br>fmpar é o lado direito e p<br>fmpar é o lado direito e p<br>Utilizar prefixo para ident<br>Editar orefixo do sistema?<br>Prefixo utilizado: E = esquerda   D = dire                             | na?<br>ome:<br>inda<br>io para definir o lado da rua<br>ar o lado esquerdo<br>ar o lado esquerdo<br>ificação dos lados                   |                               |
| Editar nomenclatura do sistem<br>Outras opções: Prédio: Módulo: Outro n<br>Sim<br>Não<br>Informe o nome da coordena<br>Utilizo essa informaçã<br>Par é o lado direito e fmp<br>Mapar é o lado direito e p<br>Utilizar prefixo para ident<br>Editar orefixo do sistema?<br>Prefixo utilizado: E = esquerda   D = dire<br>Sim<br>Não                                             | na?<br>ome:<br>ada<br>ao para definir o lado da rua<br>ar o lado esquerdo<br>ar o lado esquerdo<br>ificação dos lados                    |                               |
| Editar nomenclatura do sistem<br>Outras opções: Prédio: Módulo: Outro n<br>Sim<br>Não<br>Informe o nome da coordena<br>Utilizo essa informaçã<br>Par é o lado direito e fmp<br>fmpar é o lado direito e po<br>fmpar é o lado direito e po<br>Utilizar prefixo para ident<br>Editar orefixo do sistema?<br>Prefixo utilizado: E = esquerda   D = dire<br>Sim<br>Não<br>Esquerda | na?<br>ome:<br>nda<br>no para definir o lado da rua<br>ar o lado esquerdo<br>ar o lado esquerdo<br>ificação dos lados<br>etta            |                               |
| Editar nomenclatura do sistem<br>Outras opções: Prédio; Módulo; Outro n<br>Sim<br>Não<br>Informe o nome da coordena<br>Utilizo essa informaçã<br>Par é o lado direito e ímp<br>ímpar é o lado direito e p<br>ú Utilizar prefixo para ident<br>Editar prefixo do sistema?<br>Prefixo utilizado: E = esquerda   D = dire<br>Sim<br>Não<br>Esquerda<br>Informe o prefixo          | na?<br>ome:<br>ada<br>io para definir o lado da rua<br>ar o lado esquerdo<br>ar o lado esquerdo<br>ificação dos lados<br>etta<br>Direita |                               |

COLUNA

Ao finalizar as alterações é só clicar em **Salvar**, no canto superior direito da tela e pronto! Suas coordenadas já estão registradas no sistema. Este documento é propriedade da TOTVS. Todos os direitos reservados. ©

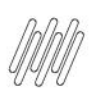

### TOTVS WMS SAAS – CONFIGURADOR – COMO EDITAR AS COORDENADAS DE ESTRUTURAS FÍSICAS

| 0                                                                                                    | WMS                                                                         |                                                                                                    |                                                             |               |                  | ONLINE | 8 Q <b>0</b> |   |
|----------------------------------------------------------------------------------------------------|-----------------------------------------------------------------------------|----------------------------------------------------------------------------------------------------|-------------------------------------------------------------|---------------|------------------|--------|--------------|---|
|                                                                                                    | Início Configurador Estrutura física Editar estrutura física                |                                                                                                    |                                                             |               |                  |        |              | 1 |
| 9<br>9<br>9<br>9                                                                                                    | Editar estrutura física                                                     |                                                                                                    |                                                             |               | Restaurar padrão | Voltar | Salvar       |   |
| Config<br>©<br>Gestão                                                                                                    | Indique as coordenadas utilizadas no seu endereço<br>Bioco<br>Rua<br>Columa |                                                                                                    |                                                             |               |                  |        |              |   |
| Etigoret O' Ettope O' Receb O' Ettope O' Receb O' Ettope O' Receb O' Ettope O' Ettope | Coluna<br>Andar<br>Apartamento                                              | COLUMA KQ<br>Editar nomenclatura do sistema?<br>Outras opdes: Prédix, Módule; Outro nome;<br>Sim<br>Não<br>Informe o nome da coordenada<br>Utilizo essa informação para definir o lado da rua<br>Utilizo essa informação para definir o lado da rua<br>Par é o lado direito e (mpar o lado esquerdo<br>(mpar é o lado direito e par o lado esquerdo<br>(Utilizar prefixo para identificação dos lados | Editar abreviature<br>Outras opções: CL; CL<br>Sim<br>( Não | e do sistema? |                  |        |              |   |

#### **IMPORTANTE!**

Você pode reverter suas alterações a qualquer momento!

É só clicar em **Restaurar padrões** e todas as alterações realizadas até o momento serão eliminadas.

Mas atenção: as alterações somente poderão ser revertidas se a estrutura física ainda não estiver associada a um endereço específico.

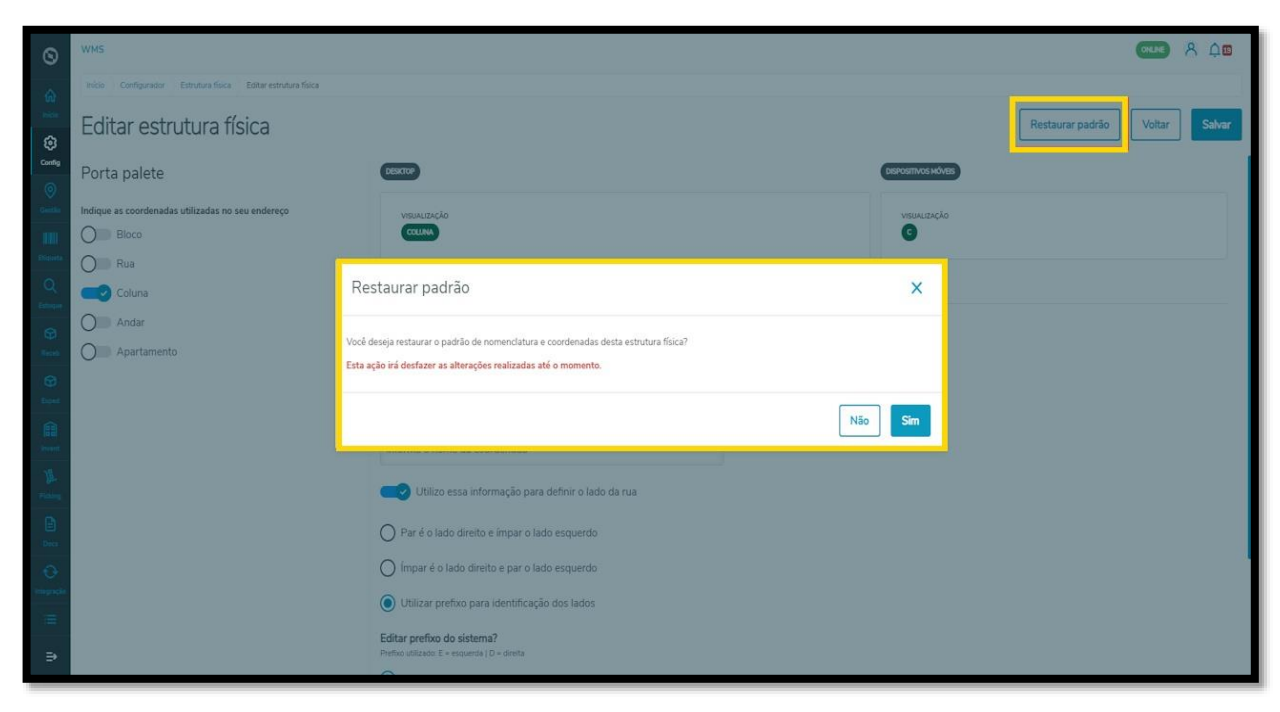